## Is My Doctor in Network?

To verify if your doctor is in network with the Blue Advantage PPO (new plan option for 2024), in network with the Blue Preferred PPO (current TCC plan), or the BlueLincs HMO please use the guide below. When searching for the networks, you want to make sure they match exactly like the verbiage below:

The network for the Blue Advantage PPO (new plan) is: **Blue Advantage PPO<sup>sm</sup> [BVP]** The network for the Blue Preferred PPO (current TCC plan) is: **Blue Preferred PPO<sup>sm</sup> [EPP]** The network for the BlueLincs HMO is: **BlueLincs HMO<sup>sm</sup> [HMO]** 

If you are using the provider finder for the first time on your computer, you may have to complete Step 1.a through 1.e below. If you clink on the link and it takes you straight to the screen you will see in step 2, you can skip step 1.a through 1.e.

## Step 1:

Go to https://www.bcbsok.com/find-care/providers-in-your-network/find-a-doctor-or-hospital

Scroll down to the "Basic Guest Search" section.

Select "Search for Doctors as a Guest" - See picture below.

### **Personalized Search**

- Search and get the most accurate results
- See personalized details that may lower your health care costs
- Find out about access to additional programs and benefits available through your health insurance

#### Log in to Search 🖻

Don't have an account? Register

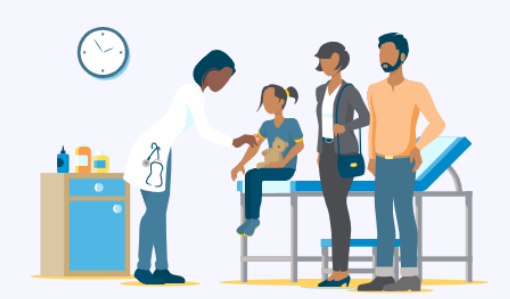

In addition to staying in network, you or your doctor may need to get benefit approval or "prior authorization" before you get treatment for certain services for them to be covered. Please check your benefit booklet or your plan's terms if you are unsure.

## **Basic Guest Search**

Even if you're not a member, you can answer a few questions to find the right network to search for doctors.

Search for Doctors as a Guest 🖻

In addition to staying in network, you or your doctor may need to get benefit approval or "prior authorization" before you get treatment for certain services for them to be covered. Please check your benefit booklet or your plan's terms if you are unsure.

## Step 1.a

If you have never accessed the BCBS site on your computer, it may take you to the screen below. You will need to enter your City, State or Zip then select continue:

If you have accessed the BCBS site on your computer and do not see the screen as shown below, please go directly to step 2.

| BlueCross BlueShield<br>of Oklahoma Appendent Universe of the Blue Cross and Blue Sheel Association                                                        |
|----------------------------------------------------------------------------------------------------|
| Find in-network doctors & facilities near you                                                                                                    |
| insurance plan. This will allow us to assist you in finding in-network doctors and facilities.                                                             |
| To get started, tell us where you want to search for care<br>Sharing your location with us will help us determine which doctors and facilities are nearby. |
| City, state or zip                                                                                                    |
| Continue                                                                                                    |
| ir you are naving trouble finding your plan, please try logging in.                                                                                        |

## Step 1.b

It will then take you to the screen below. You will need to select "Employer Plans":

| BlueCross BlueShield of Oklahoma | A Shalayou of Health Carle Konce Conservation, a Maximil Lager Reserve Conserva-<br>an Independent Licenses of the Bair Cross and Bair Shell Association |                                                                                                    |
|----------------------------------|----------------------------------------------------------------------------------------------------|----------------------------------------------------------------------------------------------------|
| < Back                           |                                                                                                    |                                                                                                    |
|                                  | What type of plan to<br>How you get your insurance affect:<br>select to avoid h                                                                          | would you like to search?<br>s what doctors are in your network. Carefully<br>high out-of-network costs. |
|                                  | Employer Plans<br>Through my, my spouse's, or my parent's<br>employer<br>Select                                                                          | Individual & Family Plans<br>Through my state's Exchange or<br>purchased directly<br>sterious Select     |
|                                  | Medicare<br>Purchased directly or through my<br>employer                                                                                                 | Medicaid<br>Through my state government                                                                  |
|                                  | Selec                                                                                                    | Select                                                                                                   |

If you are having trouble finding your plan, please try logging in.

# Step 1.c:

#### Then select your state:

| BlueCross BlueShield<br>of Oklahoma | A Division of livesh Care Service Corporation, a Monail Legal Reserve Company,<br>an independent Ucensee of the Bare Cross and Bare Sheel Association |                                                |    |  |
|-------------------------------------|----------------------------------------------------------------------------------------------------|------------------------------------------------|----|--|
| < Back                              |                                                                                                    |                                                |    |  |
|                                     | Select the                                                                                                    | state you currently live in                    |    |  |
|                                     | Select your state                                                                                                    |                                                | •  |  |
|                                     |                                                                                                    | Select State                                   |    |  |
|                                     | If you are having tr                                                                                                    | ouble finding your plan, please try logging in | I. |  |

# Step 1.d

### Then select "PPO":

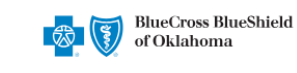

A Division of Health Care Service Corporation, a Mutual Legal Reserve Company, an Independent Licensee of the Blue Cross and Blue Shield Association

< Back

#### Do you have HMO or PPO insurance?

Having HMO or PPO insurance affects which doctors are in your network. Please select carefully to avoid high out-of-network costs.

| нмо                                                              | PPO                                                     |
|------------------------------------------------------------------|---------------------------------------------------------|
| My primary care provider (PCP) must refer me to see specialists. | My doctor does not need to refer me to a<br>specialist. |
| Select                                                           | Select                                                  |
|                                                                  |                                                         |

If you are having trouble finding your plan, please try logging in.

## Step 1.e

Then select either "Blue Preferred PPO<sup>sm</sup> [EPP]" or "Blue Advantage PPO<sup>sm</sup> [BVP]" and then select "Search Selected Plan for Doctors":

| < Back |                    |                                                                                                    |              |
|--------|--------------------|----------------------------------------------------------------------------------------------------|--------------|
|        | Sele               | ct your PPO Plan                                                                                                    |              |
|        | Doctor:<br>high ou | s do not accept all PPO plans. Please carefully select your plan to avoid<br>it-of-network costs.                   |              |
|        | ۲                  | Blue Preferred PPO <sup>SM</sup> [EPP]                                                                              | MOST COMMON  |
|        | 0                  | Blue Choice PPO <sup>SM</sup> [PPO]                                                                                 |              |
|        | 0                  | This is a state-wide network where you can see any provider, and does not require a referral fr                     | om your PCP. |
|        | 0                  | Blue Advantage PPO <sup>SM</sup> [BVP]                                                                              |              |
|        |                    | BlueOptions PPO <sup>SM</sup>                                                                                       |              |
|        | 0                  | BlueOptions HSA <sup>SM</sup>                                                                                       | rate         |
|        |                    |                                                                                                    |              |
|        | 0                  | Blue High Performance Network <sup>®</sup> [HPN]<br>This plan is typically offered in metropolitan and urban areas. |              |
|        | 0                  | NativeBlue <sup>SM</sup> [NTV]                                                                                      |              |
|        | 0                  | Blue Traditional <sup>SM</sup> [PAR]                                                                                |              |

After you select "Search Selected Plan for Doctors" Please follow the steps below.

## Step 2:

Once you are on the search page, you have the option to enter the name of the doctor, Plan/Networks and the City, State or Zip code. See picture below.

\*Please note: The easiest way to search is to search by your doctor's name (and do not select a network on the top right-hand side, leave it as all plans/networks), you will be able to see all the network options your doctor. If you had to complete step 1.a through step 1.e, you will need to make sure you change the network to "All Plans/Networks".

Enter the doctor's name and select search.

| BlueCross BlueShield of Oklahoma                                       | A Diverse of the third Cell Convertion - Makeral Lager Record Company,<br>an integration - Company of the Bar Company of Bar Print Association |                                   |                             | 🌐 English 👻                             | Log In    |
|------------------------------------------------------------------------|----------------------------------------------------------------------------------------------------|-----------------------------------|-----------------------------|-----------------------------------------|-----------|
| • Your provider may offer tele                                         | health services, please contact them directly for details                                                                                      |                                   |                             |                                         | View More |
|                                                                        |                                                                                                    |                                   | Plans<br>All Plans/Networks | City, state or zip<br>Tulsa, OK - 74101 | 4         |
| Good Afterne<br>Browse or search t<br>Search for Names and Specialties | OON!<br>to find the care you need.                                                                                                    | ospital Durable Medical Equipment | ٩                           |                                         |           |

## Step 3:

Once you enter the doctor's name and search, you will find your specific doctor and click on their name.

| Providers:                                                                                |                                       |                                 |
|-------------------------------------------------------------------------------------------|---------------------------------------|---------------------------------|
| Eric M Arnett, CNP<br>Family Practice                                                     |                                       | Compare View Profile            |
| □ 3 Offers Virtual Care                                                                   | 5.0 View 1 rating >                   | Log In for personalized results |
| 10512 N 110th East Ave Ste 300, Owasso, OK 74055<br>Get directions (est. 13.3 miles away) | <b>₹</b> <sup>2</sup> ■ 1 Affiliation |                                 |
| Phone: 918-376-8900                                                                       | Completed Education in 2014           |                                 |
| <ul> <li>Accepting New Patients</li> </ul>                                                |                                       |                                 |
| Matched on: NAME                                                                          |                                       |                                 |
|                                                                                           |                                       |                                 |
| Л Тор                                                                                     |                                       | Share 💆 Download                |
|                                                                                           |                                       |                                 |

# Step 4:

Once you select the doctor's name, their provider highlights page will populate. Under the "Plans/Networks Accepted" section, you will then select "Employer-offered Plans". See picture below.

| Male<br>SPECIALTY: Fami  | ily Practice                                                                                                    |                                                                  |                                                                            |        |
|--------------------------|----------------------------------------------------------------------------------------------------|------------------------------------------------------------------|----------------------------------------------------------------------------|--------|
| Provider Highlights      | Providers may not tell us right away about changes to the second second seco | eir information. To suggest updates to the information that is r | eflected in our site, such as the doctor has moved to a new location o Vie | w More |
| Plans/Networks Accepted  | Provider Highlights                                                                                                    |                                                                  |                                                                            |        |
| Specialties & Expertise  | Eric M Arnett, CNP                                                                                                    | 5.0 <b>* * * * * (</b> 1)                                        | Log In for personalized results                                            |        |
| Ratings & Reviews        | ☐1 Offers Telehealth                                                                                                    | Completed Education in 2014                                      |                                                                            |        |
| Credentials              | 10512 N 110th East Ave Ste 300, Owasso, OK 74055                                                                                                    | Tarination                                                       |                                                                            |        |
| Affiliations             | Get directions (est. 13.3 miles away) Phone: 918-376-8900                                                                                                    |                                                                  |                                                                            |        |
| Awards & Recognitions    | Accepting New Patients                                                                                                    |                                                                  |                                                                            |        |
| Locations & Hours        |                                                                                                    |                                                                  |                                                                            |        |
| More About This Provider | Plans/Networks Accepted                                                                                                    |                                                                  |                                                                            |        |
|                          | Log In for personalized results                                                                                                    |                                                                  |                                                                            |        |
|                          | Employer-offered Plans (12)                                                                                                    |                                                                  |                                                                            | ~      |

## Step 5:

Verify the TCC plan networks are accepted by your doctor.

## The network for the Blue Advantage PPO (new plan) is: Blue Advantage PPO<sup>sm</sup> [BVP] The network for the Blue Preferred PPO (current TCC plan) is: Blue Preferred PPO<sup>sm</sup> [EPP] The network for the BlueLincs HMO is: BlueLincs HMO<sup>sm</sup> [HMO]

If you are wanting to switch to the new Blue Advantage PPO plan, you will look for the network name Blue Advantage PPO<sup>sm</sup> [BVP]. If you want to stay in the current plan TCC offers now and pay a portion of the premium for 2024, you will look for the network name Blue Preferred PPO<sup>sm</sup> [EPP]. If these networks are listed under the "Plans/Networks Accepted" on the Provider Highlights section, that means that doctor is in network. See picture below.

| Provider Highlights      | Plans/Networks Accepted                 |
|--------------------------|-----------------------------------------|
| Plans/Networks Accepted  | Log In for personalized results         |
| Specialties & Expertise  | Employer-offered Plans (12)             |
| Ratings & Reviews        | EILE Advantage PPO™ [BVP]               |
| Credentials              | E■ Blue Choice PP0 <sup>sst</sup> [PP0] |
| Affiliations             |                                         |
| Awards & Recognitions    | Elue High Performance Network®          |
| Locations & Hours        | Blue Preferred PPO <sup>SM</sup> [EPP]  |
| More About This Provider | Blue Traditional <sup>EM</sup> (PAR)    |
|                          | EE BlueLincs HMO <sup>™</sup> [HMO]     |

If you have any questions or concerns, please reach out to <u>benefits@tulsacc.edu</u> for assistance. You can also contact BCBS directly at 1-800-942-5837.